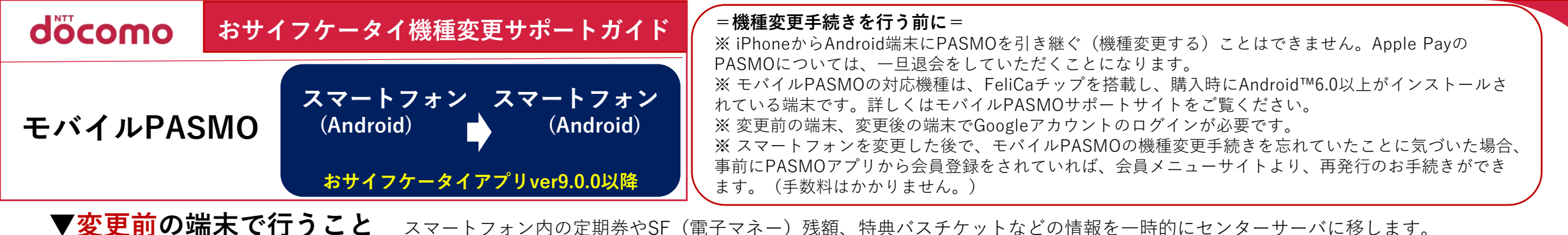

35 5.000 r 😒 交通系にカード 図 知識家の方… aterete ( ● 閉けているカード TTT IN OOM dittomo カードを預ける mmmo = 21-2× FZ-88 100 mg 0 mmm 83:5##2000 PASMO PASAO PASMO定制件(鉄道・パス) ASMO定課券(創造・パス の交通等にカードの会行会社のシステ はようけパフェ 核轴突出 にカードを預けます。以下の注意事項をご 確認の上、「無でる」をタップしてくださ 目式会社パスモ PASM0 ID書作: P512345 OID资源:FR13 (?) (I) ¥5.000 88点 5,000 円 5,000 m BROU-M A LOBORAGE /DEADL PASMOT-L-C わせイフタータイ アプリの称作力法はこれの 受け取る 6 ご論内・リング集 铁道定用券 道数3位月 C CARR - 110219 - 80 自体が必要です。 アカウン どして保護してください。 都庁前⇔銀座 2. 2.452022 E/T-T.PASMO 内国・六本木・日比谷第 (東京省交通知) +on 有効期间 2020.-3.-3 ~ 2020.-6.-: O JE-P H RA 务票:No.001716 発売額:37.050円 発行日:2020.3.3 特殊変更・メインカード数定けこちら 11ビサイフタータイ」アフリか延来しま! カードを頂ける(価権変更) パス定期登述数1度日 【おサイフケータイ アプ 【機種変更・メインカード 【アカウント設定】 【カードを預ける】 PASMOアプリを起 設定のご案内】画面で、 リ】が起動するので、画 【受け取る】の表示を確 画面で、【機種変 画面で、【預ける】 動し、左上の【ア 【機種変更・メインカード 面で、【カードを預ける 認し、センターサーバー 更】をタップします。 カウント設定】を 設定はこちら】をタップし をタップします。 (機種変更)】をタップ に移す準備が完了です。 タップします。 ます。 します。

## ▼変更後の端末で行うこと

スマートフォンを購入してから、センターサーバーに移してある情報を新しいスマートフォン内に取り込むことで 以前と同様に「モバイルPASMO」が利用できます。

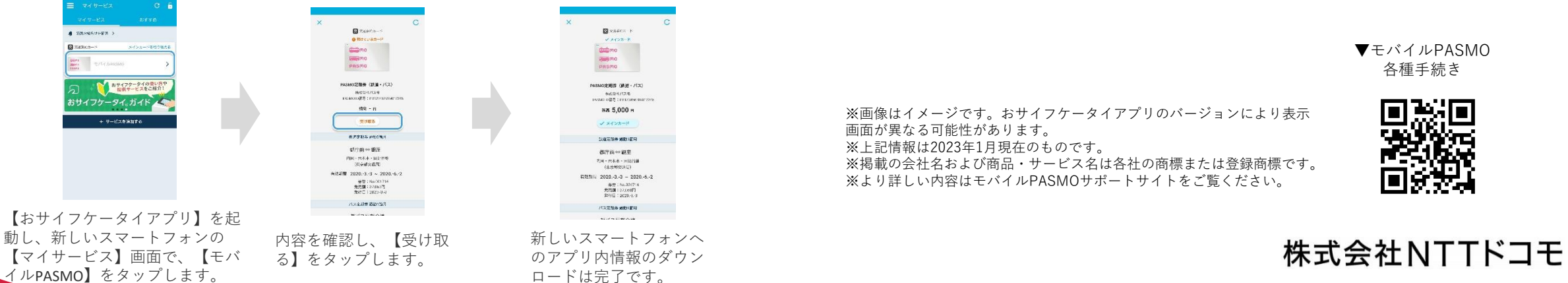